## LeavePro Job Aid – New User Registration

The purpose of this job aid is to assist the end user with registrating on the LeavePro system.

- 1. To log in, visit https://atriumhealthloa.myleavepro.com.
- 2. On the Log In screen, click Register here.

| <b>LeavePro</b> <sup>™</sup>      |                  |  |  |  |
|-----------------------------------|------------------|--|--|--|
| User ID                           | Forgot User ID?  |  |  |  |
|                                   |                  |  |  |  |
| Password                          | Forgot Password? |  |  |  |
|                                   |                  |  |  |  |
| LOG IN                            |                  |  |  |  |
| New User? Register here.          |                  |  |  |  |
| English Español Français (Canada) |                  |  |  |  |

3. Enter your Work Email and click Next.

## Din Note:

Enter your work email instead of your mobile phone number. A code will not be sent to your mobile phone number if there is not one on file.

4. Enter the **Code** (sent to your Work Email) and click **Next**.

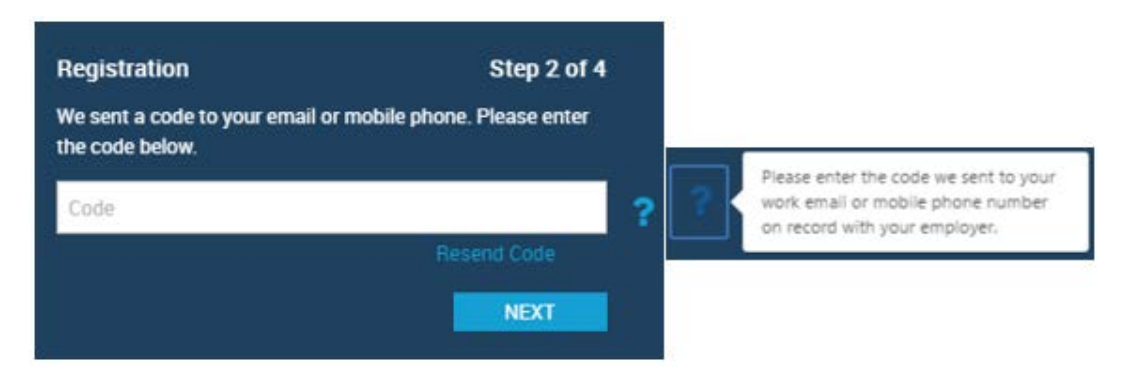

 Enter a User ID, enter a Password, and Confirm Password. Click Next. If any of the registration fields are not completed, an error message will appear. The question marks give a user information to successfully register, and the exclamation point highlights when the passwords do not match.

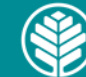

## LeavePro Job Aid – New User Registration

The purpose of this job aid is to assist the end user with registrating on the LeavePro system.

6. Select communication preferences. Choose **Work Email** (default), **Personal Email (preferred)**, **Mobile Phone**—or all three—to keep you informed about your leave(s).

| LeavePro                             |               |                                                                                                    |                                  |  |
|--------------------------------------|---------------|----------------------------------------------------------------------------------------------------|----------------------------------|--|
|                                      | Regi          | stration                                                                                                 | Step 4 of 4                      |  |
|                                      | Almo<br>Pleas | st done! We'd like to send you real time alerts rega<br>e indicate your preferred method(s) of communica | rding your leave.<br>tion below: |  |
|                                      | <b>V</b>      | Donald-Jeffrey148@Company.com                                                                            |                                  |  |
|                                      |               | Personal Email                                                                                           |                                  |  |
|                                      |               | Mobile Number                                                                                            |                                  |  |
|                                      |               |                                                                                                    | SUBMIT                           |  |
| English   Español   Français (Canada | i)   Test La  |                                                                                                    |                                  |  |

- 7. After entering the information for your preferences, click Submit.
- 8. Once the registration process is complete, you'll be redirected to the main log in page to begin the log in process.

## i Note:

Work Email will always be auto populated and selected as default (if available). If a work email is not available, the field will not show as an option. You can deselect Work Email as a preference.

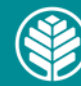